# Step-by-step instructions on how to complete the online scheduling after you Click the "<u>Schedule Now</u>" button on the GRMG Website Page

# **COMPLETE REGISTRATION/SCHEDULE MY APPOINTMENT**

## Step 1:

Begin the Registration Form. Enter your first name and last name (as shown on your driver's license, state issued ID, or birth certificate), phone number, email, date of birth, and home address. If you do not have an email you can skip that step.

|                     | English 🗸     |
|---------------------|---------------|
| Patient Information |               |
| First Name*         |               |
| Last Name*          |               |
| Phone Number*       |               |
| (000) 000-0000      |               |
| E-mail              |               |
| <b>Y</b>            |               |
| Date of Birth*      |               |
| mm-dd-yyyy          |               |
| Format: mm-dd-yyyy  |               |
| 23% completed       | <b>&lt;</b> > |

A verification code will be sent to the contact information <u>we have on file for you</u>, if you are <u>NOT</u> a current GRMG patient (you have NEVER been seen at a GRMG clinic) it will go to the information you enter into the form. Please note that this is being sent to what is on file, not always the phone/email contact you entered on the above Registration Form, be sure to check all phone and email accounts for the verification code. If you do not receive the verification code, please call our Vaccine Scheduling Line (563) 589-4055 (between the hours of 7:30 AM and 5:00 PM Monday-Friday) to request an appointment by phone.

### Step 2:

Once you receive your verification code, enter that info the 5-digit verification code box on your registration form and click "Verify Code".

| MESSAGES now<br>(844) 786-1495<br>Your verification code is: 33973<br>Grand River<br>MEDICAL GROUP |   | Date of E              | Birth*             |                |          |         |         |        |      |                         |
|----------------------------------------------------------------------------------------------------|---|------------------------|--------------------|----------------|----------|---------|---------|--------|------|-------------------------|
| Last Name*                                                                                         | _ | Format: Please         | nm-dd-y<br>enter t | /yyy<br>he 5-c | ligit ve | erifica | ition c | ode.   |      |                         |
| Phone Number*                                                                                      |   | Code<br>33973<br>VERIF | Y CODE             |                |          |         |         |        |      |                         |
| E-mail                                                                                             | _ | 23% com                | pleted             |                |          |         |         |        | <    | >                       |
| Date of Birth*                                                                                     |   | ~ ~                    |                    |                |          |         |         |        | D    | one                     |
|                                                                                                    |   | "339                   | 973″               |                |          |         |         |        |      |                         |
| Format: mm-dd-yyyy                                                                                 |   | 1 2                    | 3                  | 4              | 5        | 6       | 7       | 8      | 9    | 0                       |
| Please enter the 5-digit verification code.                                                        |   |                        | i T                |                |          |         | \$      |        | a    | <i>"</i>                |
| Code                                                                                               |   | #+=                    |                    | ,<br>,         |          | · /     | •<br>!  | с<br>, |      | $\overline{\mathbf{X}}$ |
| VERIFY CODE                                                                                        |   | ABC                    |                    |                | sp       | ace     |         |        | retu | rn                      |
| $\sim 23\%$ con $\sim$ Verification code sent $\times$                                             |   | ÷                      |                    | _              |          |         |         |        | ļ    | <u> </u>                |

A verification code will be sent to the contact information we have on file for you **IF** you are current GRMG patient or have been seen at GRMG Clinic in the past.

Please note that this is being sent to what is on file, not always the phone/email contact you entered into the form, be sure to check all phone and email accounts for the verification code. If you do not receive the verification code, please call our Vaccine Scheduling Line (563) 589-4055 (between the hours of 7:30 AM and 5:00 PM Monday-Friday) to request an appointment by phone. **Step 3:** Answer a few questions about your current health and vaccine history.

Click "yes" or "no".

| <ul> <li>5 Are you feeling sick today?</li> <li>YES NO</li> </ul>                                                                                                    | <ul> <li>Have you received any vaccine in the last 14 days?</li> <li>YES NO</li> </ul>                                                                                                    |
|----------------------------------------------------------------------------------------------------|----------------------------------------------------------------------------------------------------|
| <ul> <li>Have you ever received a dose of COVID-19 vaccine?</li> <li>YES NO</li> </ul>                                                                                                    | Have you ever had a positive<br>test for COVID-19 or has a<br>doctor ever told you that you<br>had COVID-19?                                                                                                    |
| <ul> <li>Have you ever had an allergic reaction to another vaccine (other than COVID-19 vaccine) or an injectable medication?</li> </ul>                                                                                                    | <ul> <li>YES NO</li> <li>Have you received passive antibody therapy (monoclonal antibodies or convalescent serum) as treatment for COVID-192</li> </ul>                                                                                                    |
| <ul> <li>Have you ever had a severe allergic reaction (e.g., anaphylaxis) to something other than a component of COVID-19 vaccine, polysorbate, or any vaccine or injectable medication? This would include food, pet, environmental, or oral medication allergies.</li> </ul> | <ul> <li>YES NO</li> <li>If you answer 'yes', to any of these questions you will be prompted to contact our Vaccine Scheduling Line to discuss your eligibility timeline.</li> <li>If you can answer 'no', to all of the above questions you will be asked to select a date and time for your vaccine appointment. Please answer the questions above honestly, it is important to ensure you receive the vaccine in the appropriate timeline.</li> </ul> |

#### Step 4:

Select a date and time for your appointment.

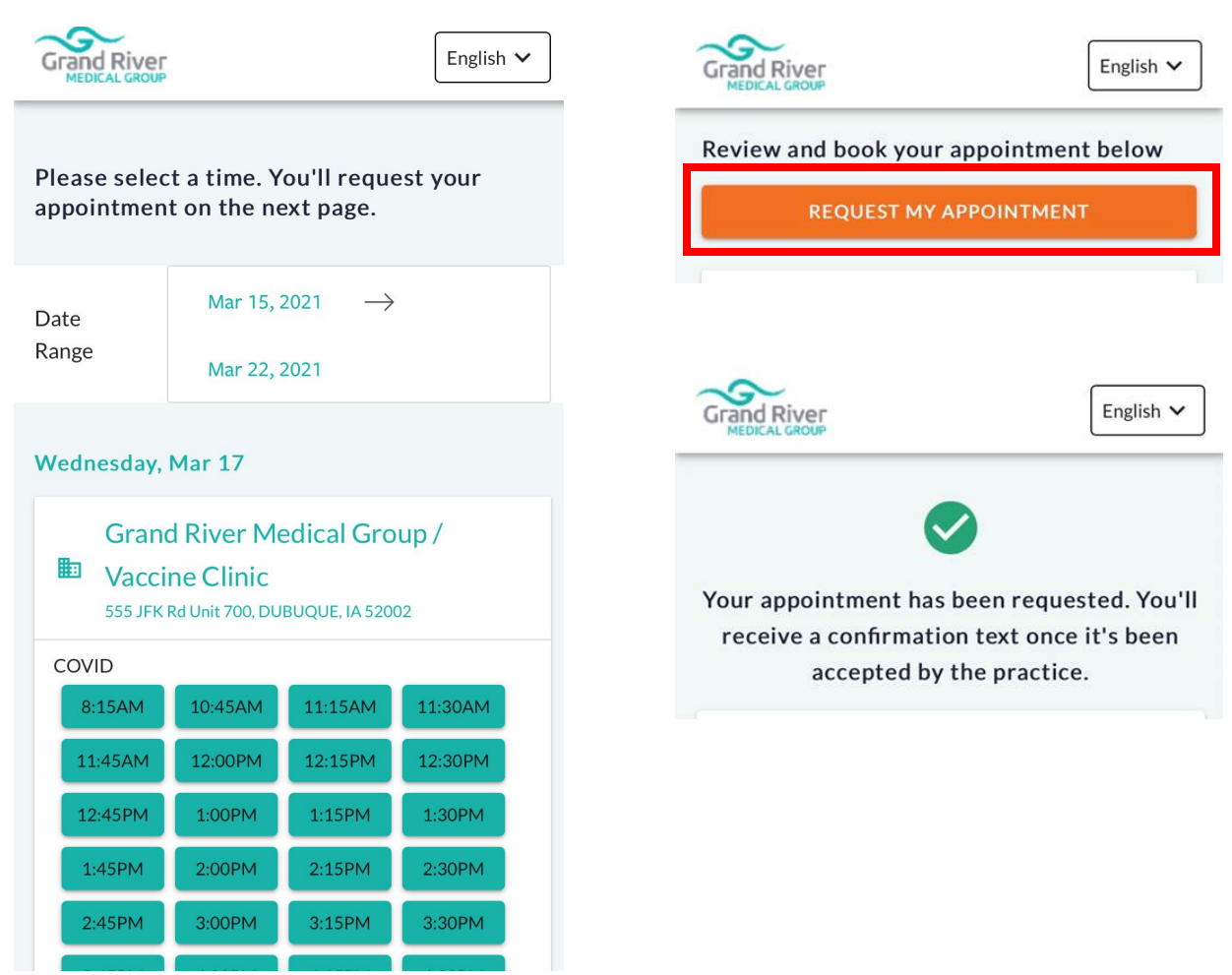

After you select the date and time for your appointment, you <u>MUST</u> click **Request my Appointment**, to complete the process.

At the end of this process you should receive a confirmation text, call or email "thank you your appointment has been successfully scheduled. If you <u>DO NOT</u> get a confirmation text, <u>PLEASE</u> <u>CALL OUR OFFICE</u> (563) 589-4055. Do not try to schedule another appointment online through the link.

If at any time in the process you are unable to complete the online scheduling request, please contact our Vaccine Scheduling Line (563) 589-4055.